## **Registrierung in edu.FLOW**

Falls Sie von Ihrer Schule einen **Willkommensbrief** mit **Verifikations-Code** bekommen haben, sollten Sie sich in edu.FLOW registrieren.

Im

Leitfaden zur Verwendung von edu.FLOW wird ebenfalls auf die Registrierung eingegangen.

## **BITTE BEACHTEN SIE:**

-> Falls Sie sich bereits <u>für genau diese Schule</u> in der Vergangenheit registriert haben - etwa für ein Geschwisterkind, welches die Schule besucht bzw. besucht hat - müssen Sie sich nicht nochmals registrieren. Melden Sie sich stattdessen in edu.FLOW an und fügen Sie mit dem Verifikations-Code das "neue" Kind hinzu.

-> Falls Sie sich bereits in der Vergangenheit <u>an einer anderen Schule</u> in edu.FLOW registriert haben, müssen Sie sich an dieser (neuen) Schule **nochmals** registrieren. Sie können aber gerne die selbe E-Mail Adresse nutzen.

Scannen Sie den QR-Code auf dem Willkommensbrief oder rufen Sie https://edusuite.at/portal auf. Wählen Sie den angezeigten Link aus.

Alternativ können Sie auch

- die Schule wählen
- auf die Anwendung 'edu.FLOW' klicken
- und die Aktion 'Mit Verifikations-Code registrieren ...' wählen.

| e: 2023/05/23 11:13                                                                            | eduflow:portal:registrieren https://edusuite.at/Wiki/doku.php?id=eduflow:porta                                                                       |
|------------------------------------------------------------------------------------------------|----------------------------------------------------------------------------------------------------|
| SCHULSOFTWARE                                                                                  |                                                                                                    |
| edu.SUITE                                                                                      |                                                                                                    |
| Willkommen im Portal der edu.SUITE - d                                                         | er zentrale Zugang zu Anwendungen wie edu.PAY, edu.FLOW und edu.CARD.                                                                                |
| Falls Sie von Ihrer Schule einen <b>edu.</b> FLO<br>registriert sind, klicken Sie am Besten gl | // Willkommensbrief inklusive Verifikations-Code bekommen haben und noch nicht (für diese Schule) in edu.FLOW<br>eich hier, um sich zu registrieren. |
| Quarto Schule<br>Schulkennzahl: 987654<br>Breitenseerstraße 13, 1140 Wien                      |                                                                                                    |
| 🥏 edu.FLOW                                                                                     | oder                                                                                                    |
| 3 Anmelden                                                                                     | • •                                                                                                    |
| Benutzername oder E-Mail                                                                       | Uber anderen Anbieter anmelden:                                                                                                    |
| Passwort                                                                                       | Office 365                                                                                                    |
| Login Passwort zurücksetze                                                                     |                                                                                                    |
| Zurück                                                                                         |                                                                                                    |
| Sie haben von der Schule einen W<br>Klicken Sie hier, um sich <b>zu regist</b>                 | Ilkommensbrief Inklusive Verifikations-Code erhalten?<br>Ieren.                                                                                      |

Eine weitere Alternative ist, die Registrierseite direkt zu wählen: Der Linkhttps://www.eduflow.at/EduFlow/Account/Register.

Mit Verifikations-Code registrieren ...

Geben Sie Mandant und Verifikations-Code wie im Willkommensbrief angegeben sowie Ihre Mail-Adresse ein und klicken Sie auf "Registrieren".

| Mandant (meist 6-stellige Schulkennzahl) |
|------------------------------------------|
|                                          |
| Verifikations-Code                       |
|                                          |
| E-Mail                                   |
|                                          |
| Registrieren                             |
|                                          |

## Bitte den Verifikationscode nur EINMAL eingeben!

Danach bekommen Sie eine E-Mail an die eingegebene Adresse zugesandt, die Ihnen die

Registrierung bestätigt.

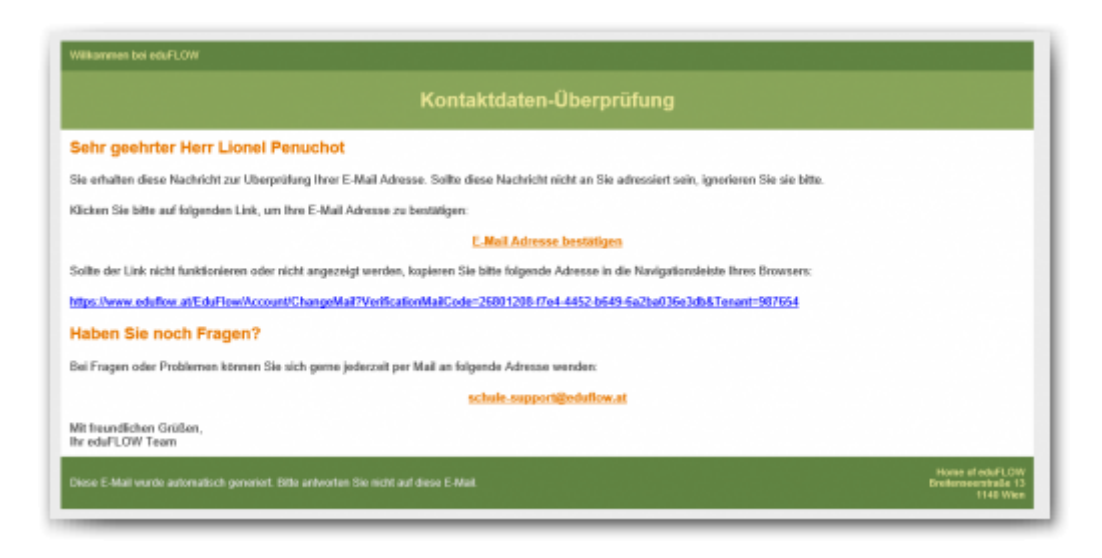

Klicken Sie auf "E-Mail-Adresse bestätigen". Sie werden auf eine Browser-Seite weitergeleitet, auf der die erfolgreiche Registrierung bestätigt wird.

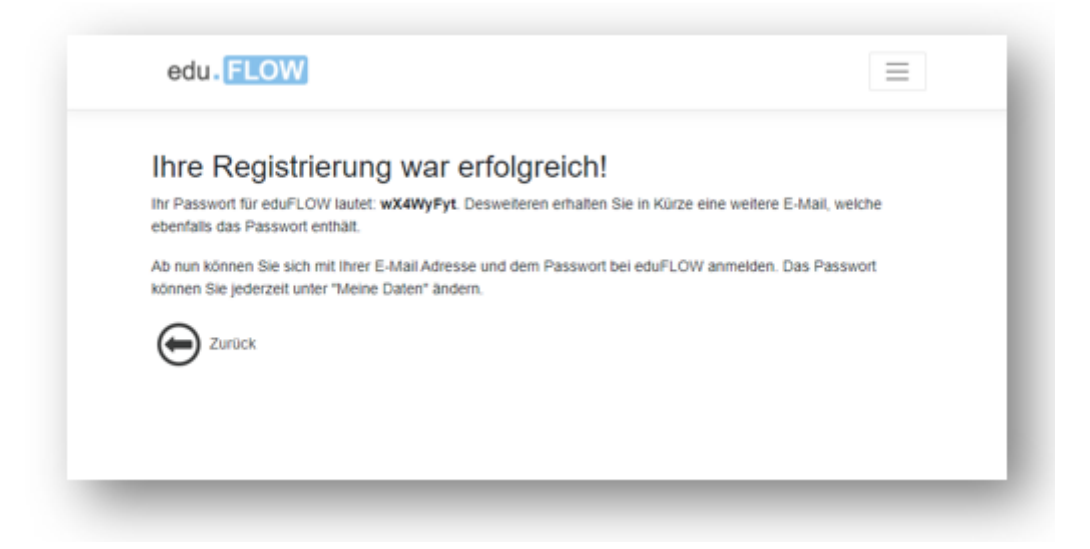

Sie erhalten nun eine weitere Mail mit Ihrem Passwort für die Anmeldung (siehe Beispiel unten). Sie können das Passwort später jederzeit ändern. Hilfe zum Passwort ändern finden Sie hier.

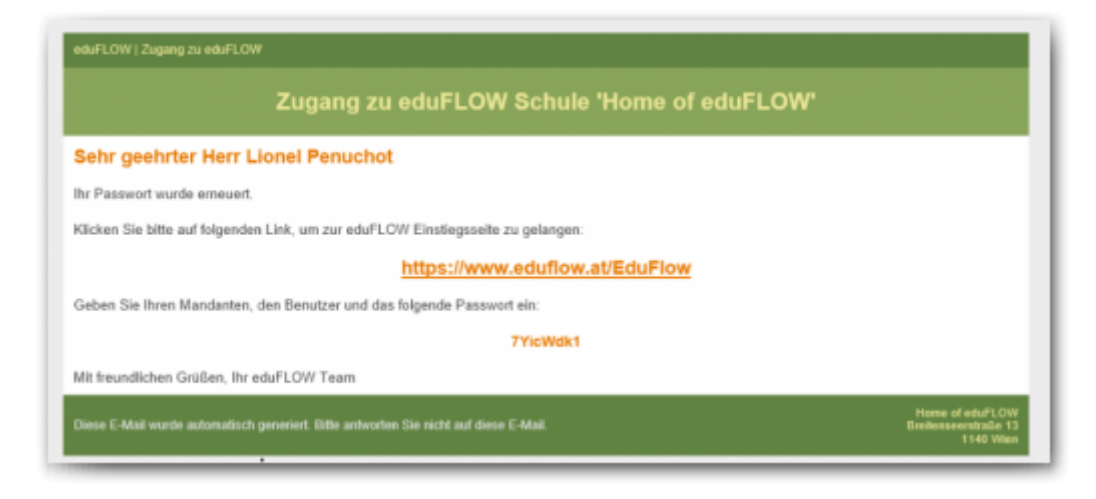

Nach der erfolgreichen Registrierung können Sie sich in edu.FLOW anmelden und - etwa auf Ihrem Mobiltelefon - auch als Web-App installieren.

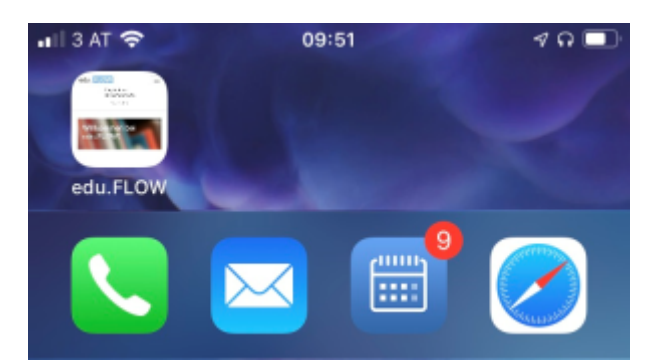

Abhängig von Ihrem Endgerät können Sie auch Push-Nachrichten aktivieren:

- Push-Nachrichten auf Android Geräten
- Push-Nachrichten auf iOS Geräten
- Push-Nachrichten auf Windows Geräten

Benötigen Sie weitere Hilfe beim Anmelden? Dann klicken Sie hier.

From: https://edusuite.at/Wiki/ - **eduFLOW-Wiki** 

Permanent link: https://edusuite.at/Wiki/doku.php?id=eduflow:portal:registrieren

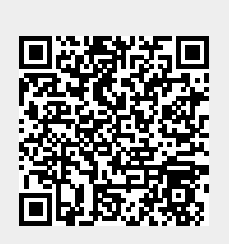

Last update: 2023/05/23 11:13